# **Axiom Reports Training**

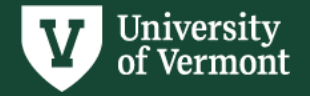

### Agenda

Introductions

Why Axiom

Reports

**Report Characteristics** 

Report Functionality

Demos

Login

Group Practice

Explore on Your Own

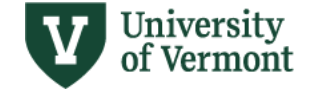

# Why Axiom for Reporting?

Provides a suite of financial reports that:

- Are usable across multiple levels of the organization:
  - Reports are ready for senior management, but also usable by budget managers on
- Enable users to easily drill down or roll-up financial reports with one user interface
- Provide data across almost all Funds\*
- Are consistent across the entire University
- Easily auditable back to PeopleSoft

\* Excluding Fund 300 (Sponsored Projects)

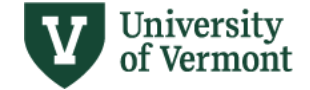

#### Reports

- Enhancement to PeopleSoft reports
- Replacement for Office of Operational Excellence's Excel reports for Gift & Endowments and General Fund
- Quarterly Certifications
- Hierarchy of Reports distinguished by level of detail provided
- Non-Sponsored Projects reporting available in Axiom
- Sponsored Projects reporting not available in Axiom

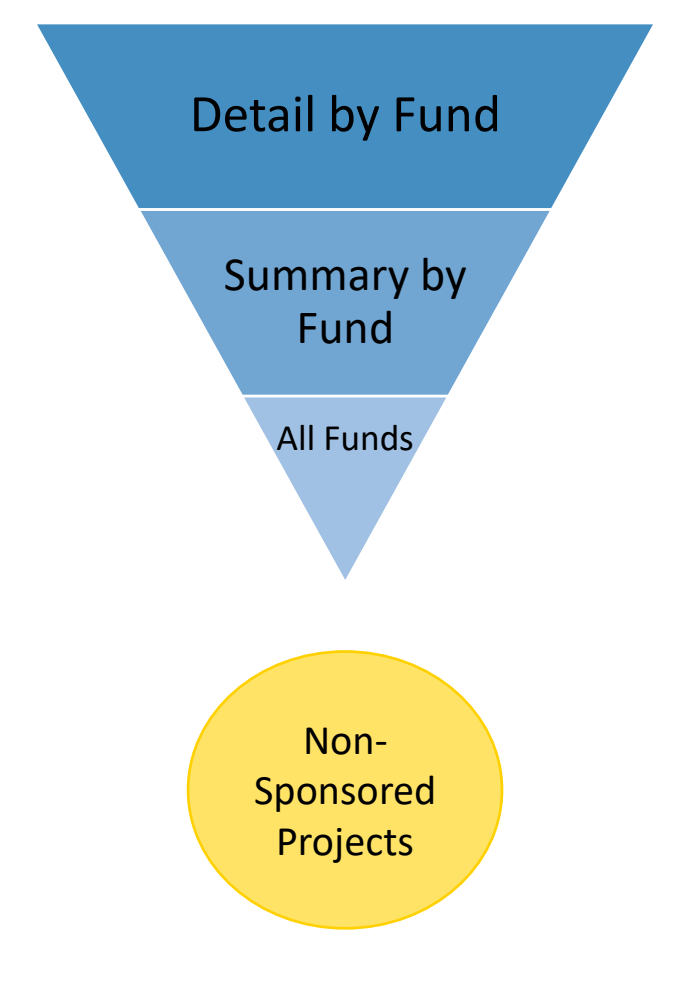

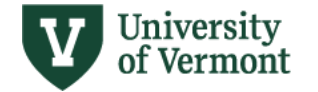

#### **Reports** *listed in order of most detail*

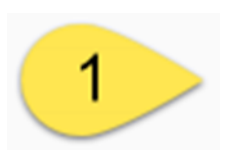

Detail by Fund: To see income statement/transaction details

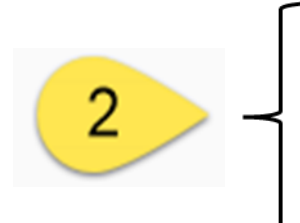

- Summary by Fund (100,130,131,150,305,900)
  - Summary by Fund (108)
- Summary by Fund (3xx)

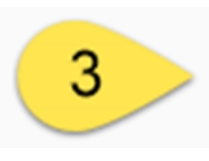

• All Funds View

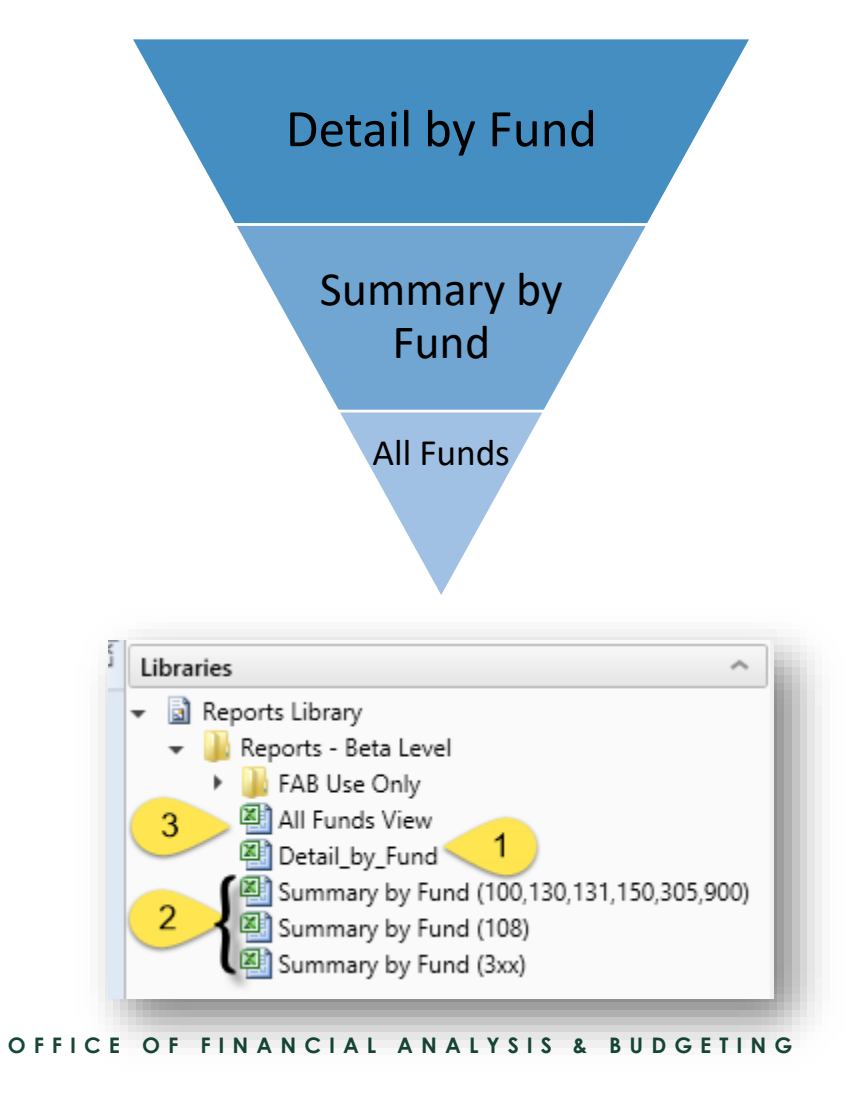

PAGE 5

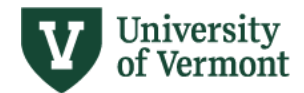

#### Reports

#### continued

Non-Sponsored Projects

- To see budgets and actuals for non-sponsored projects
  - total life of the project (all fiscal years)
- When opening a report...
  - always select a Refresh Variable
  - never just click OK
  - doing so will pull in every Non-Sponsored Project in existence

![](_page_5_Figure_9.jpeg)

![](_page_5_Picture_10.jpeg)

### **Report Characteristics**

| Report                                       | Historical<br>Data | Net Asset<br>Balances | Chartstring<br>Detail | Income<br>Statement | Transaction Data<br>(GL, PO, Payroll) |
|----------------------------------------------|--------------------|-----------------------|-----------------------|---------------------|---------------------------------------|
| Detail by Fund                               | Yes                | Yes                   | Yes                   | Yes                 | Yes                                   |
| Summary by Fund<br>(100,130,131,150,305,900) | Yes                | Yes                   | Yes                   | No                  | No                                    |
| Summary by Fund (3xx)                        | Yes                | Yes                   | Yes                   | No                  | No                                    |
| Summary by Fund (108)                        | Yes                | Yes                   | Yes                   | No                  | No                                    |
| All Funds View                               | Yes                | Yes                   | Yes                   | No                  | No                                    |
|                                              |                    |                       |                       |                     |                                       |
| Non-Sponsored Projects                       | Yes                | No                    | Yes                   | No                  | Yes                                   |
| <b>V</b> University<br>of Vermont            |                    |                       |                       | P A                 | GE7   DEPARTMENT NAME                 |

#### **Reports**

- Use Reporting Unit: Dean and VP level
- Reports are as-of period end
- Data updated on a nightly basis
- Revenue is displayed as positive number unlike PeopleSoft
  - Calculations take this into account
- Net asset surpluses displayed as positive; net asset deficits displayed as negative, *unlike PeopleSoft*

![](_page_7_Picture_7.jpeg)

## **Report Functionality**

| o । 🔚 ५ ले । Axiom Software                                             | - The Ur | niversity of Verr | nont - Home.                      | xlsx           |             |                                      |             |                         |   |
|-------------------------------------------------------------------------|----------|-------------------|-----------------------------------|----------------|-------------|--------------------------------------|-------------|-------------------------|---|
| File AXIOM Home                                                         |          |                   |                                   |                |             |                                      |             |                         |   |
| Archive 2019 SY Archive 2019 SY<br>Salary Planning * Line Item Budget * | Reports  | GoTo ▼            | Refresh 🔹<br>Refresh 🔹<br>Drill 🔹 | V Quick Filter | Print 🔹     | Show Home<br>Formula Bar<br>Headings | (?)<br>Help | Close Axiom<br>Software |   |
| File Groups                                                             | Reports  |                   | File Options                      |                | File Output | Display                              | Help        | Exit                    | l |

- 1. Refresh Variables
  - update report with the most current data
  - prompted to define values
  - selected values will be applied to report to impact the data refresh
- 2. Quick Filter
  - temporarily apply a filter to report
- 3. Drill
  - drill into a particular row so that you can see the detail on that row by chartstring, chartfield value, or transaction level detail
- 4. Change View
  - change the report row and column display between pre-
- 5. Print/Snapshot/Email
  - print, snapshot (copy to excel) for further manipulation, or email defined layouts

![](_page_8_Picture_14.jpeg)

# Demos & Group Practice

![](_page_9_Picture_1.jpeg)

## Login

- 1. Go to https://uvm.axiom.cloud/
- 2. If prompted with UVM's authentication page, enter your netID and password
  - (If you have already authenticated into another UVM system such as PeopleSoft or webmail, you will bypass this page)
- 3. For first-time login, there are some additional steps

depending on your web browser.

- See directions at https://www.uvm.edu/finance/user-guides
- 4. Double-click on Windows Client
  - Installing the application for the first time may take several minutes
  - o Installation dialogue box will pop up click "Install"
  - $\circ$   $\,$  The installer will run and then launch the application  $\,$

| Axiom Software × -                                                     | F                          |                    |                 |              |
|------------------------------------------------------------------------|----------------------------|--------------------|-----------------|--------------|
| $\leftrightarrow$ $\rightarrow$ C $\triangle$ $\bullet$ uvm.axiom.clou | d/home/                    |                    |                 |              |
| 🕤 UVM Voicemail 🛛 👽 Registrar 💟 Peop                                   | olesoft 🛕 myUVM Portal     | <b>V</b> DF Guides | Budget: Axiom   | V Budget: Ye |
| AXIOM Axiom Home Ac                                                    | Iministration Pages $\vee$ | Recent Plac        | ces ~ Reports ~ |              |
|                                                                        |                            |                    |                 |              |
| Axiom System: The University of Verr                                   | nont                       |                    |                 |              |
| ♠ Notifications                                                        |                            | G                  | SQuick Link     | (S           |
| Notifications                                                          | Delete all                 |                    | Windows Clier   | nt           |
|                                                                        |                            |                    |                 |              |

![](_page_10_Picture_12.jpeg)

![](_page_11_Picture_0.jpeg)

#### View after selecting Windows Client

![](_page_11_Picture_2.jpeg)

![](_page_11_Picture_3.jpeg)

### **Group Practice #1: Detail By Fund**

#### **Open – Detail By Fund**

- 1. Refresh Variables
  - Select current period and fiscal year
  - Select your reporting unit
  - Select fund 100
- 2. Look through the column heads
- 3. Look through the rows

- 4. Drill Double click on
  - salary row; select Pay Drill
  - expense row; select PO Drill
  - expense row; select GL Drill
- 5. Change view select each
- 6. Quick Filter apply for department
- 7. Refresh change fund to 150

![](_page_12_Picture_15.jpeg)

### **Group Practice #2: Summary by Fund**

#### Open - SBF (100,130,131,150,305,900)

- 1. Refresh Variables
  - Select current period and fiscal year
  - Select your reporting unit
  - Select fund 150
  - Select query level source
- 2. Look through the column heads
- 3. Look through the rows

- 4. Drill Double click on
  - any row; select Charstring Drill
  - any row; select Account Drill
- 5. Quick Filter apply for source
- 6. Refresh change period

![](_page_13_Picture_14.jpeg)

#### **Explore on Your Own**

![](_page_14_Picture_1.jpeg)

![](_page_14_Picture_2.jpeg)

PAGE 15 | OFFICE OF FINANCIAL ANALYSIS & BUDGETING